## HOW TO CREATE AN ACCOUNT

- 1. Go to sccroe50.org
- 2. Once there, click on CREATE ACCOUNT which is located on the top banner of the website.

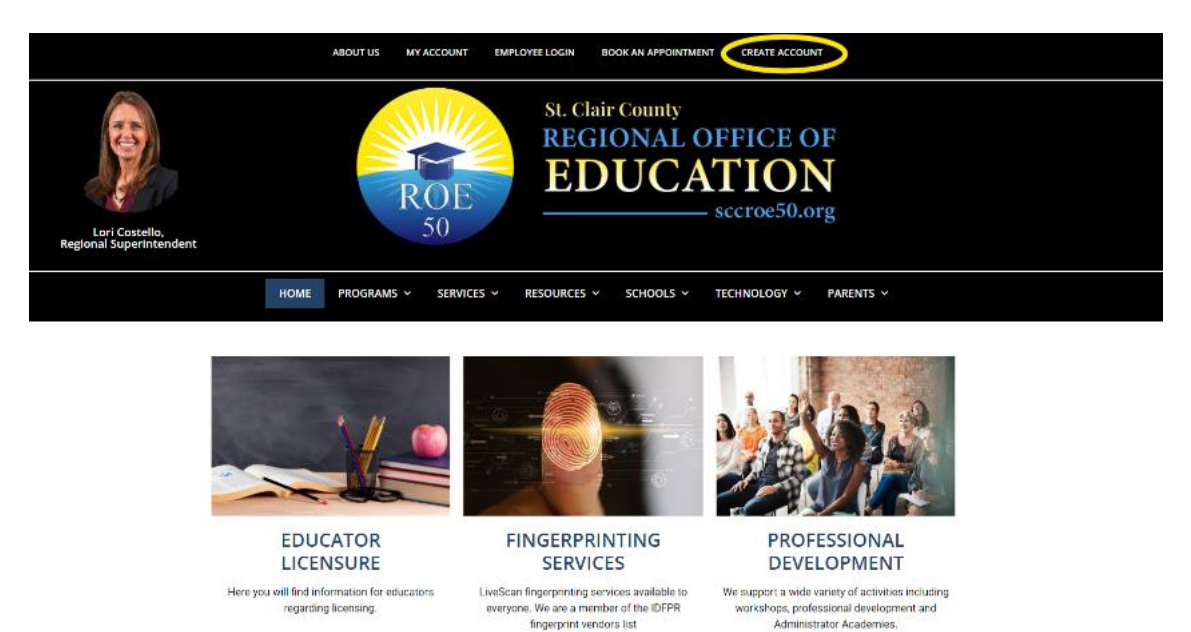

- 3. Now, click on the CREATE ACCOUNT button located next to the LOGIN button.
- 4. Once you arrive to the next page, fill in your information and when filled out completely, click the REGISTER button.

fingerprint vendors list

- 5. After your account is registered, you will be brought to your account page with your information. You can fill out the rest of the lines if you desire. You can also view other parts of your account from this screen.
- 6. Your account is now complete and you can register for any desired events, and you have the ability to change your password or school/district provided email from here as well.

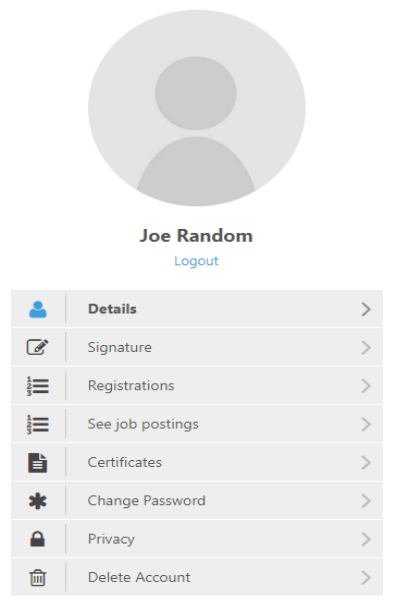